## **CREATE CUSTOMER**

The customer number is generated systematically

T CODE FD01

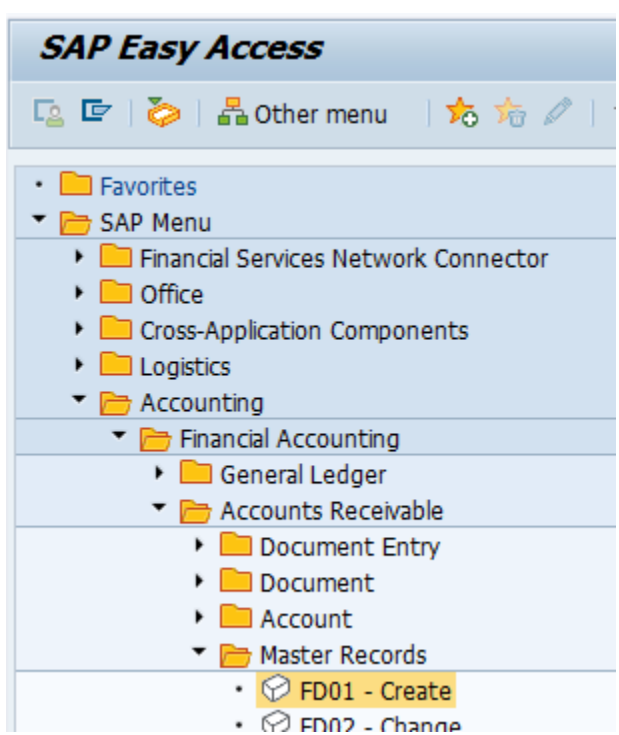

Select your local customer group form the drop down menu and the company code.Click on the green check mark.

| 🔄 Customer Create: Ir     | itial Screen                     | × |
|---------------------------|----------------------------------|---|
| Account group<br>Customer | Local Customer Group Global Co 🔹 |   |
| Company Code              | 1134 Silver Corporation          |   |
| Reference                 |                                  |   |
| Customer<br>Company code  |                                  |   |
|                           |                                  |   |
|                           |                                  | × |

Note: If you get a message as **U** Number range **13** is not defined for object DEBITOR You need to recreate the number ranges Create Number Ranges for Customer Accounts in the SPRO.

Complete the screen below "with your own info" and click on the control data tab.

|                      |                                                                                                    | _   |
|----------------------|----------------------------------------------------------------------------------------------------|-----|
| Create Customer      | r: General Data                                                                                                    |     |
| 🗗 Other Customer 🛛 🔒 | Additional Data, Empties Additional Data, DSD Sales Area Information, D                                                                                                    | SE  |
| Customer INTER       | JAL                                                                                                    |     |
|                      |                                                                                                    |     |
| Address Control D    | ata Payment Transactions Marketing Unloading Points Export                                                                                                    | : D |
|                      |                                                                                                    |     |
| Name                 |                                                                                                    | ſ   |
| Title                | Mr.                                                                                                    | 1   |
| Name                 | Morris Pataky                                                                                                    |     |
|                      |                                                                                                    |     |
|                      |                                                                                                    |     |
| Search Terms         |                                                                                                    |     |
| Search term 1/2      | M                                                                                                    |     |
| Street Address       |                                                                                                    |     |
| Street/House number  | Ocean Parkway 1866                                                                                                    |     |
| Postal Code/City     | 10001 Brooklyn                                                                                                    |     |
| Country              | US Region                                                                                                    |     |
|                      |                                                                                                    |     |
| PO Box Address       |                                                                                                    |     |
| PO Box               | 23345                                                                                                    |     |
|                      | er Customer Additional Data, Empties Additional Data, DSD Sales Area Information, DSC r INTERNAL  dress Control Data Payment Transactions Marketing Unloading Points Export D  Preview Internat. versions  Mr. Morris Pataky  Morris Pataky  Address t/House number Ocean Parkway 1866 Code/City 10001 Brooklyn Ty US Region |     |
|                      |                                                                                                    |     |
|                      |                                                                                                    |     |
|                      |                                                                                                    |     |
|                      |                                                                                                    |     |
|                      |                                                                                                    |     |
|                      |                                                                                                    |     |
|                      |                                                                                                    |     |
|                      |                                                                                                    |     |
|                      |                                                                                                    |     |
|                      |                                                                                                    |     |
|                      |                                                                                                    |     |
|                      |                                                                                                    |     |

| Create Custo                | mer: G   | eneral Data     | а           |                  |          |              |           |
|-----------------------------|----------|-----------------|-------------|------------------|----------|--------------|-----------|
| Contraction of the customer | \$       | Additional Data | , Empties   | Additional Data, | DSD S    | ales Area In | formation |
| Customer II                 | NTERNAL  | Morris Patak    | Ŷ           |                  | Brooklyn |              |           |
| Address Cont                | rol Data | Payment Tra     | nsactions   | Marketing        | Unloadin | g Points     | Export D  |
| Account control             |          |                 |             |                  |          |              |           |
| Vendor                      |          | Auth            | horization  |                  | _        |              |           |
| Trading Partner             |          | Corp            | orate Group | )                |          |              |           |
| Reference data/area         | 3        |                 |             |                  |          |              |           |
| Location no. 1              |          | Loca            | ation no. 2 |                  | Check    | digit 🗌      |           |
| Industry                    |          |                 |             |                  |          |              |           |
| Train station               |          |                 |             |                  |          |              |           |
| Express station             |          | _               |             | Lacation         | rada     |              | _         |
| Transport.zone              |          |                 |             | Location         | coue     |              |           |
| Tax information             |          |                 |             |                  |          |              |           |
| Tax Number 1                |          | Tax             | number typ  | e                |          | Equalizatn t | tax       |
| Tax Number 2                |          | Tax             | type        |                  |          | Natural per  | son       |
| Tax Number 3                |          |                 |             |                  |          | Sales/pur.ta | ах        |
| Tax Number 4                |          |                 |             |                  |          |              |           |
|                             |          |                 |             |                  |          |              |           |
|                             |          |                 |             |                  |          |              |           |
|                             |          |                 |             |                  |          |              |           |
|                             |          |                 |             |                  |          |              |           |
|                             |          |                 |             |                  |          |              |           |
|                             |          |                 |             |                  |          |              |           |
|                             |          |                 |             |                  |          |              |           |
|                             |          |                 |             |                  |          |              |           |
|                             |          |                 |             |                  |          |              |           |
|                             |          |                 |             |                  |          |              |           |
|                             |          |                 |             |                  |          |              |           |
|                             |          |                 |             |                  |          |              |           |
|                             |          |                 |             |                  |          |              |           |
|                             |          |                 |             |                  |          |              |           |

I

No need at this point to complete the Control Data tab. Click on the Payment transactions tab

| plete the fields Country, Bank key, Bank account and click on the Company Code Data tab. |
|------------------------------------------------------------------------------------------|
|------------------------------------------------------------------------------------------|

| Crea    | te Customer:      | General Data    | ,       |                     |           |            |           |       |                 |        |
|---------|-------------------|-----------------|---------|---------------------|-----------|------------|-----------|-------|-----------------|--------|
| C Oth   | er Customer 🛛 Com | npany Code Data | 6       | Additional Data, I  | Empties / | Additional | Data, DSD | Sales | Area Informatio | n, DSD |
| ustome  | r INTERNA         | AL Morris Patak | /       |                     | Brookly   | 'n         |           |       |                 |        |
| Ado     | dress Control Dat | a Payment Tran  | saction | Marketing           | Unloadir  | ng Points  | Export    | Data  | Contact Perso   | n      |
| Bank D  | )etails           |                 |         |                     |           |            |           |       |                 |        |
| Ctry    | Bank Key          | Bank Account    | A       | cct holder          |           | C I        | IBANValue |       |                 |        |
| US      | 134329042         | 564329809       |         |                     |           | 3          |           |       |                 |        |
|         |                   |                 |         |                     |           |            |           |       |                 |        |
|         |                   |                 |         |                     |           | <u></u>    |           |       |                 |        |
| 4 🕨     |                   |                 |         |                     |           |            |           |       |                 |        |
| Bank    | Data 🔁 昌          | Payment car     | ds      | i IBAN              |           |            |           |       |                 |        |
| Payme   | nt transactions   | A               | lternat | tive payer in docun | nent      |            |           |       |                 |        |
| Alterna | ative payer       |                 | Indiv   | idual entries       |           |            |           |       |                 |        |
| DME In  | ndicator          |                 | Entri   | es for referen.     |           |            |           |       |                 |        |
| Instru  | ction key         |                 |         |                     | A         | Allowed pa | ayer      |       |                 |        |

Select the Reconcilaiation customrs account from the dropdown menu and click on the payment Transaction tab

| Create Custom                    | ner: Comp    | any Code Data              |              |                      |                           |             |
|----------------------------------|--------------|----------------------------|--------------|----------------------|---------------------------|-------------|
| 🖰 Other Customer                 | General Data | 🔓 🔓 Additional Data        | a, Empties A | Additional Data, DSD | Sales Area Information,   | DSD Dat     |
| Customer INT<br>Company Code 113 | Global Co    | lorris Pataky<br>rporation | ł            | Reconciliation ac    | cct (1) 1 Entry found     |             |
| Account Manageme                 | ent Payme    | ent Transactions Corre     | spondence    |                      |                           |             |
| Accounting information           | n            |                            |              | G/L Acct Long Te     | xt                        |             |
| Recon. account 1                 | .00004       | Sort key                   |              | 100004 Customer      | r Reconciliation Acccount | Global Inc. |
| Head office                      |              | Preference ind.            |              |                      |                           |             |
| Authorization                    |              | Cash mgmt group            |              | 1 Entry found        |                           |             |
| Release group                    |              | Value adjustment           |              |                      |                           |             |
| CIIU Code                        |              |                            |              |                      |                           |             |
| Interest calculation             |              |                            |              |                      |                           |             |
| Interest indic.                  |              | Last key date              |              |                      |                           |             |
| Interest cycle                   |              | Last interest run          |              |                      |                           |             |
| Reference data                   |              |                            |              |                      |                           |             |
| Prev.acct no.                    |              | Personnel number           |              |                      |                           |             |
| Buying Group                     |              |                            |              |                      |                           |             |

Select Terms of payments from the dropdown menu. This is a procedure that was previously created. Save it,

| 🔄 Create Customer: Company Co          | de Data                     |                                                     |
|----------------------------------------|-----------------------------|-----------------------------------------------------|
| a s 🕒 🔹 🔹                              | QI& 11 10 10 10 10          |                                                     |
| Create Customer: Company Cod           | le Data                     |                                                     |
| 🕆 Other Customer 🛛 General Data 🔓 🔓 A  | Additional Data, Empties Ad | ditional Data, DSD Sales Area Information, DSD Data |
| Customer INTERNAL Morris Pataky        | Br                          | □ □ □ □ □ □ □ □ □ □ □ □ □ □ □ □ □ □ □               |
| Company Code 1134 Global Corporation   |                             | Restrictions                                        |
| Account Management Payment Transaction | ons Correspondence          |                                                     |
| Payment data                           |                             |                                                     |
| Terms of payment 11PT                  | Tolerance group             | 11PT If Payment in Made Wthin 15 days get Discount  |
| Credit memo payt term                  | Known/neg.leave             | 11TV with 15 days                                   |
| B/e charges payt term                  | AR Pledging Ind             | 1PD2 If Payment is Made Wthin 30 days get Discount  |
| Time until check paid                  | Payment history record      | 1TC2 If Payment is Made Wthin 30 days get Discount  |
|                                        |                             | 2-10 2% 10 Net 30                                   |
| Automatic payment transactions         |                             | AB00 Payable immediately Due net                    |
| Payment methods                        | Payment block               | ABUI abc Immediate payment                          |
| Alternat.payer                         | House Bank                  | within 15 days 2 % cash discount                    |
| B/exch.limit USD                       | Grouping key                | AB02 with in 15 days for abc                        |
| Single payment                         |                             | For Invoicing up to 30 of Month                     |
|                                        | Next payee                  | within 30 days 3 % cash discount                    |
| Payment advice by EDI                  | Lockbox                     | AB03 30days payment for abc                         |
| Different payer in document            | Allowed payer               | AM15 Within 15 days                                 |
|                                        |                             | AM30 Within 30 days                                 |
| Payment advice notes                   |                             | AMIM Immediate payment                              |
| Rsn code conv.                         | Selection rule              | AVP2 For Invoicing up to 18 of Month                |
|                                        |                             | THE 2 FOR INVICING UP TO TO OF MONOR                |

At the bottom of the screen the Customer account number is going to appear, it was generated systematicaly. copy and paste the number somewhere. You will need it later.

|              | , cate. 11      |           |                |           |                    | -  |
|--------------|-----------------|-----------|----------------|-----------|--------------------|----|
|              | •               | « HIC     |                | n re i    | ມມມ                | \$ |
| istomer Cr   | eate: Ini       | itial Scr | een            |           |                    |    |
|              |                 |           |                |           |                    |    |
|              |                 |           |                |           |                    |    |
|              |                 |           |                |           |                    |    |
| 🔄 Customer   | Create: Initial | Screen    |                |           |                    |    |
| Account grou | р 🥻             | Local C   | ustomer Group  | Global Co | -                  |    |
| Customer     | <u>C</u>        | 1         |                |           |                    |    |
|              |                 |           |                |           |                    |    |
| Company Cod  | e               | 1134      | Global Corpora | ition     |                    |    |
| Reference    |                 |           |                |           |                    |    |
| Customer     | ß               | <u>ປ</u>  |                |           |                    |    |
| Company co   | de              |           |                |           |                    |    |
|              |                 |           |                |           |                    |    |
|              |                 |           |                |           | <ul><li></li></ul> |    |
|              |                 |           |                |           |                    |    |
|              |                 |           |                |           |                    |    |
|              |                 |           |                |           |                    |    |
|              |                 |           |                |           |                    |    |
|              |                 |           |                |           |                    |    |
|              |                 |           |                |           |                    |    |
|              |                 |           |                |           |                    |    |
|              |                 |           |                |           |                    |    |
|              |                 |           |                |           |                    |    |
|              |                 |           |                |           |                    |    |